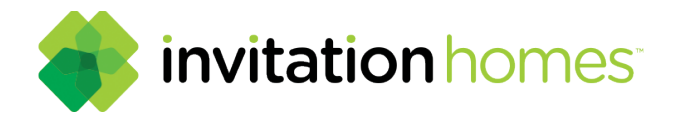

# Resident Payment Guide

**Paying your rent is fast and easy with The Invitation Homes online portal.** You have the option to make "One-Time Payments" as well as an option to set up a recurring, automatic payment.

## Step 1:

Login to your account on the resident payment portal at www.invitationhomes.com. Hover over the Current Residents tab and select "Pay My Rent."

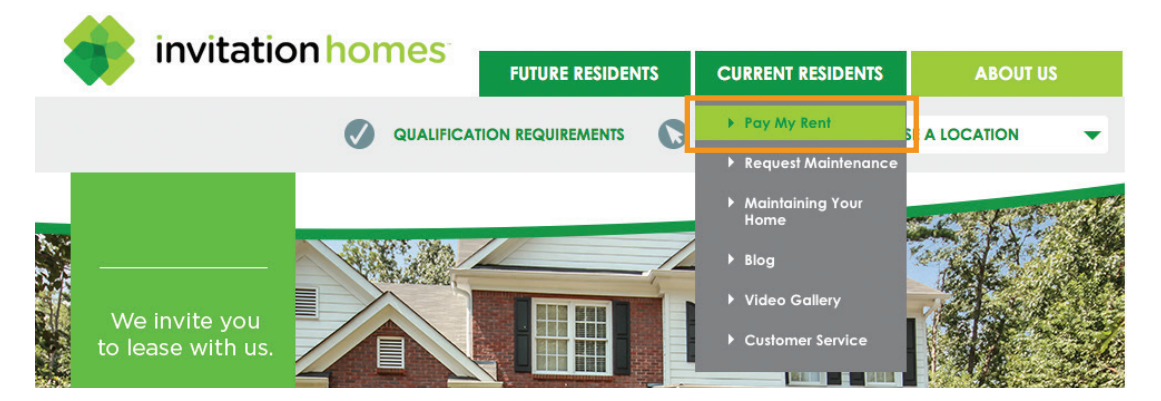

## Step 2:

Scroll down the page and select the "Pay Rent" button to continue to the payment portal. If you have not set up a payment portal account, you can do so from the log in screen. Simply select "Register."

|           | Login to Resident Services to : x |                                                                                                    |
|-----------|-----------------------------------|----------------------------------------------------------------------------------------------------|
|           | Welcome to Payment Portal         | C Please wait, we're loading your account.                                                                  |
|           | Emol                              | Make Payments was 🐡 📩 🖶 📷<br>Pay online, check the status of your payments and review your payment history. |
| Pay, Bent | Password                          |                                                                                                    |
|           | SIGN IN                           |                                                                                                    |
|           | Click here to register.           |                                                                                                    |
|           |                                   |                                                                                                    |
|           |                                   |                                                                                                    |
|           | 1                                 | invitationhomos                                                                                             |
|           | I                                 | invitationnomes.com                                                                                         |

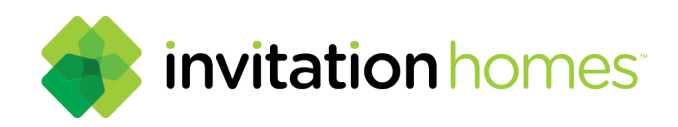

#### **Step 2a: Payment Portal Registration**

Fill in the following details to register for a payment account. The information needs to be exactly the same as when you completed the application for leasing your home.

- Choose your desired password.
- Select your security question and answer.
- Select the checkbox confirming you are not a robot.
- Occasionally, an image preview will appear. Follow the directions from the caption to continue.
- Review the terms and conditions. You must accept the terms and conditions to continue the registration process.
- Once all fields are complete, select the register button.

| user kegist | ratio    | 1                                |                    |
|-------------|----------|----------------------------------|--------------------|
| Personal [  | Deta     | ils                              |                    |
| First       | Name*    | Stephanie                        | 1                  |
| Last        | Name*    |                                  |                    |
| Phone N     | umber*   |                                  |                    |
|             |          |                                  |                    |
| Account I   | nfor     | mation                           |                    |
|             | Email*   | 0                                |                    |
| Pas         | ssword*  |                                  | Weak Mediun Strong |
| Confirm Par | ssword*  |                                  |                    |
| Security Qu | vestion* | What was your first pet's nam \$ |                    |
| Security A  | Answer*  |                                  |                    |
|             |          |                                  |                    |
| User Verifi | catio    | on                               |                    |
|             |          | _                                |                    |
| 🗸 i'm not a | robot    | FRGAPTCHA<br>Privacy-Terms       |                    |

#### Step 2b:

Verify your account through the registered email address. Click the link on the confirmation email to verify your account and open the resident payment portal login.

#### Step 2c:

Log in with your email and passworkd and click "Authenticate User".

Dear Stephanie, Thank you for registering on the Invitation Homes Resident Payment Portal. Your new resident account has been added to your existing account. Click this link to login: https://\_\_\_\_\_securecafe.com/residentservices/apartmentsforrent/ userconfirmregistration.aspx

Your resident payment portal account will provide you online access to:

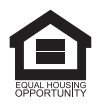

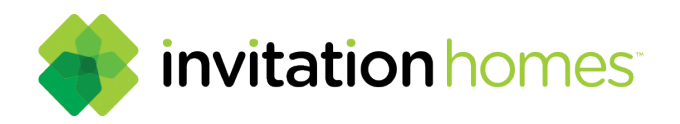

## Step 3:

Once you are logged in to the resident portal, select "**Make a Payment**". To add a bank account, credit card, or debit card select the "Payments Account" tab and click the "**Add Bank Accounts**," "**Add Credit Cards**," or "**Add Debit Cards**," button.

| below to make one-time p   | ayments or schedule mon        | thly automatic payments.                            | ADD BANK                                                                                                    |                                                                                                    |
|----------------------------|--------------------------------|-----------------------------------------------------|----------------------------------------------------------------------------------------------------|----------------------------------------------------------------------------------------------------|
| below to make one-time p   | ayments or schedule mon        | thly automatic payments.                            |                                                                                                    |                                                                                                    |
|                            |                                |                                                     |                                                                                                    |                                                                                                    |
|                            |                                |                                                     |                                                                                                    |                                                                                                    |
| Bank Transit N             | umber Bank Acco                | unt Number Account                                  | t Type Edit                                                                                                    | Delete                                                                                                    |
|                            |                                | Checkin                                             | ig Edit                                                                                                    | Delete                                                                                                    |
|                            |                                |                                                     |                                                                                                    |                                                                                                    |
| Debit Cards                |                                | ADD CRED                                            | IT CARD ADD                                                                                                    | DEBIT CARD                                                                                                  |
| cards listed below to make | one-time payments.             |                                                     |                                                                                                    |                                                                                                    |
|                            | Bank Transit No<br>Debit Cards | Bank Transit Number     Bank Acco       Debit Cards | Bank Transit Number Bank Account Number Account   Checkin Checkin   Debit Cards ADD CRED   cards listed below to make one-time payments. | Bank Transit Number Bank Account Number Account Type Edit   Checking Edit   Debit Cards ADD CREDIT CARD ADD |

## Step 4:

Enter the required information for bank account processing and click the "save" button.

| Account Name                 | Checking                            |
|------------------------------|-------------------------------------|
| Routing Number (9 digits)    | 111000614                           |
| Confirm Routing Number       | 111000614                           |
| Account Number (3-17 digits) | 123456789                           |
| Confirm Account Number       | 123456789                           |
| Account Type                 | Checking Account<br>Savings Account |
| SAVE                         |                                     |

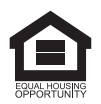

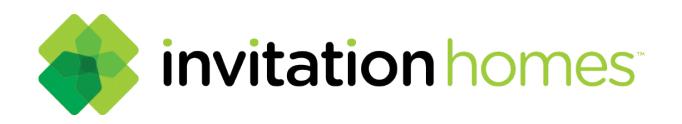

#### Step 5:

Enter the required information for credit card account processing and click the "**save**" button.

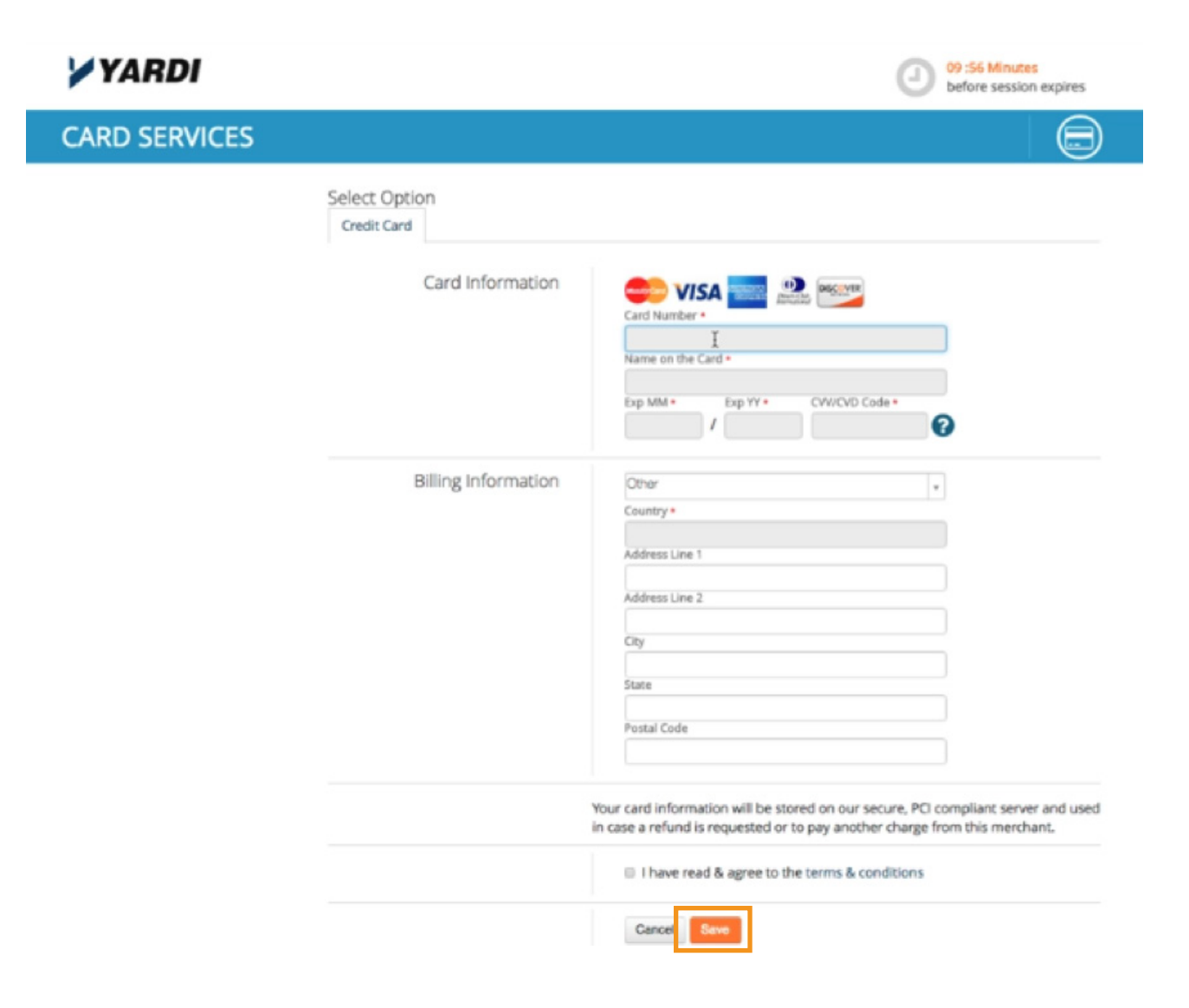

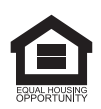

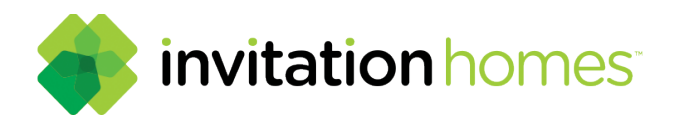

#### Step 6:

On the next screen, you have a choice for "Auto-pay Setup" or a "One-Time Payment".

| AYMENTS                          |                     |                  |          |                     | 1 | 5 | ۵   | ۲ |
|----------------------------------|---------------------|------------------|----------|---------------------|---|---|-----|---|
|                                  |                     |                  |          | Logged in as: Susan |   |   |     |   |
| ayments                          |                     |                  |          |                     |   |   |     |   |
| Make Payments Auto-pay Setup     | Recent Activity     | Payment Accounts |          |                     |   |   |     |   |
| Your average monthly charges are | e \$1.088.23/month. |                  |          |                     |   |   |     |   |
| Payment Account                  |                     | Start Date       | End Date | Pay on Day          |   |   |     |   |
| Select Payment Account \$        |                     |                  |          | •                   |   |   | NEX | σ |
|                                  |                     |                  |          |                     |   |   |     |   |

## **Step 7: Automatic Payments**

Select the account, start date, end date, payment day, and click next.

| PAYMENTS       |                   |                     |          |          |          |          |          |          |          | 1 5 4 6             |
|----------------|-------------------|---------------------|----------|----------|----------|----------|----------|----------|----------|---------------------|
|                |                   |                     |          |          |          |          |          |          |          | Logged in as: Susan |
| ayments        |                   |                     |          |          |          |          |          |          |          |                     |
| Make Payments  | Auto-pay Setup    | Recent Activity     | Payr     | nent/    | Acco     | unts     |          |          |          |                     |
| 1 Your average | monthly charges a | re \$1,088.23/month |          |          |          |          |          |          |          |                     |
| Payment Accou  | nt                |                     | Start    | Date     |          |          |          | En       | d Date   | e Pay on Day        |
| Checking Chk   | *****6789 \$      |                     |          |          |          |          |          |          |          | ¢ NEXT              |
|                |                   |                     | 0        |          | M        | ay 20    | 18       |          | 0        |                     |
|                |                   |                     | Su       | Мо       | Tu       | We       | Th       | Fr       | Sa       |                     |
|                |                   |                     |          | - (      | b        | 2        | 3        | 4        | 5        |                     |
|                |                   |                     | 6        | 7        | 0        | 9        | 10       | 11       | 12       |                     |
|                |                   |                     |          |          |          |          |          |          |          |                     |
|                |                   |                     | 13       | 14       | 15       | 16       | 17       | 18       | 19       |                     |
|                |                   |                     | 13<br>20 | 14<br>21 | 15<br>22 | 16<br>23 | 17<br>24 | 18<br>25 | 19<br>26 |                     |

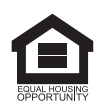

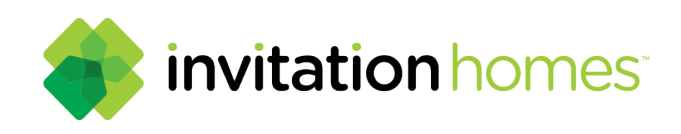

## **Step 7a: Automatic Payments**

Review the confirmation on screen to ensure accuracy. Accept the Terms & Conditions and click "**Set Up Auto-Pay**" button.

| 1 <mark>/2018</mark><br>ove-out date. (3/30 | /2018)                                                                        |                                                                                                    |
|---------------------------------------------|-------------------------------------------------------------------------------|----------------------------------------------------------------------------------------------------|
| Start Date                                  | End Date                                                                      | Pay on Day                                                                                                    |
| 5/1/2018                                    | 3/22/2019                                                                     | 1st                                                                                                    |
| withdrawn from yo<br>ou cancel your auth    | ur selected payment of<br>norization.                                         | account every month under                                                                                                    |
|                                             | 1/2018<br>ove-out date. (3/30<br>Start Date<br>5/1/2018<br>withdrawn from you | Start Date   End Date     5/1/2018   3/22/2019     withdrawn from your selected payment op cancel your authorization.   and and and and and and and and and and |

Congratulations! Your auto-payment setup was successful. Read on for a "**One-Time Payment**".

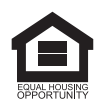

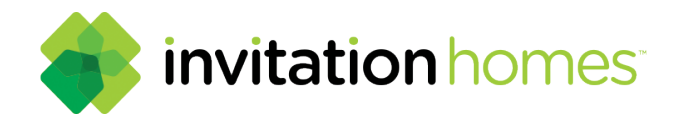

#### **Step 8: One-Time Payments**

To Make a One Time Payment, select the "**Make Payments**" tab or "**Pay Now**" button and select to pay by credit card or bank account.

|                                                                                                    | nt Activity Payme                                                                                                    | ent Accounts                                                                                                    |                                                                                                    |
|----------------------------------------------------------------------------------------------------|----------------------------------------------------------------------------------------------------|----------------------------------------------------------------------------------------------------|----------------------------------------------------------------------------------------------------|
| Pay Now: Click "Make a One-time Paymer<br>account or credit/debit card information i                                                                                                    | nt" to make a one-tim<br>in the "Payment Acco                                                                                                    | ne payment from your bank account or with a credit,<br>punts" tab. All credit/debit card transactions are subje                                                                                                    | debit card. Add, edit, or delete bank<br>act to a convenience fee.                                                                                                    |
| Recurring Monthly Auto Pay: Click "Auto-Pr<br>Transactions set up for automatic recurring<br>Automatic recurring payments must be set<br>set up on the 25th of the month or later, th<br>payments, you must stop automatic recurr<br>Pay" button.<br>Late Fees: Rent payments are due on the<br>delinquest and late fees will be automatic | ay Setup" to schedul<br>payments can be so<br>up before the 25th o<br>e automatic recurring<br>ing payments before<br>list of the month. Ren<br>cally charged | e automatic payments from your bank account (not<br>cheduled to be processed the first three days (on the<br>of the preceding month to ensure successful paymen<br>g payments may not begin until the following month.<br>the first of the month by clicking "Auto-pay Setup," t<br>t payments not received in our office by the due date | available for credit/debit cards).<br>1 <sup>st</sup> , 2 <sup>nd</sup> , and 3 <sup>rd</sup> ) of the month.<br>It fautomatic recurring payments are<br>To cancel future automatic recurring<br>hen clicking the "Cancel Monthly Auto-<br>e in your lease are considered |
| Refunds: Refunds for online credit and deb<br>payment error, please contact a portfolio                                                                                                    | it card rent payment<br>management team r                                                                                                    | are available in cases of submission or website errors<br>member. All other rent payment terms are dictated b                                                                                                    | only; if you believe there to be such a<br>y the terms of your lease.                                                                                                    |
| For assistance, please contact Invitation H                                                                                                    | omes at 866-587-9947                                                                                                    |                                                                                                    |                                                                                                    |
| For assistance, please contact Invitation H<br>Current Balance: <b>\$1,524.75</b>                                                                                                    | omes at 866-587-9947                                                                                                    | As of: 4/13/2018                                                                                                    | Missing a payment can be expensive.                                                                                                    |
| For assistance, please contact invitation H<br>Current Balance: <b>\$1,524.75</b>                                                                                                    | Amount                                                                                                    | As of: 4/13/2018<br><u>Charged on</u>                                                                                                    | Missing a payment can be<br>expensive.<br>Set up auto-pay >                                                                                                    |
| For assistance, please contact invitation H<br>Current Balance: <b>\$1,524.75</b><br><u>Charge</u><br>tent                                                                                                    | Amount<br>\$1.500.00                                                                                                    | As of: 4/13/2018<br>Charged on<br>5/1/2018                                                                                                    | Missing a payment can be<br>expensive.<br>Set up auto-pay >                                                                                                    |

## Step 8a: One-Time Payments

The One-Time Payment screen with charges and fees for the month will display. Scroll to the bottom and select **payment account** and click the next button. Accept terms and condition and submit your payment.

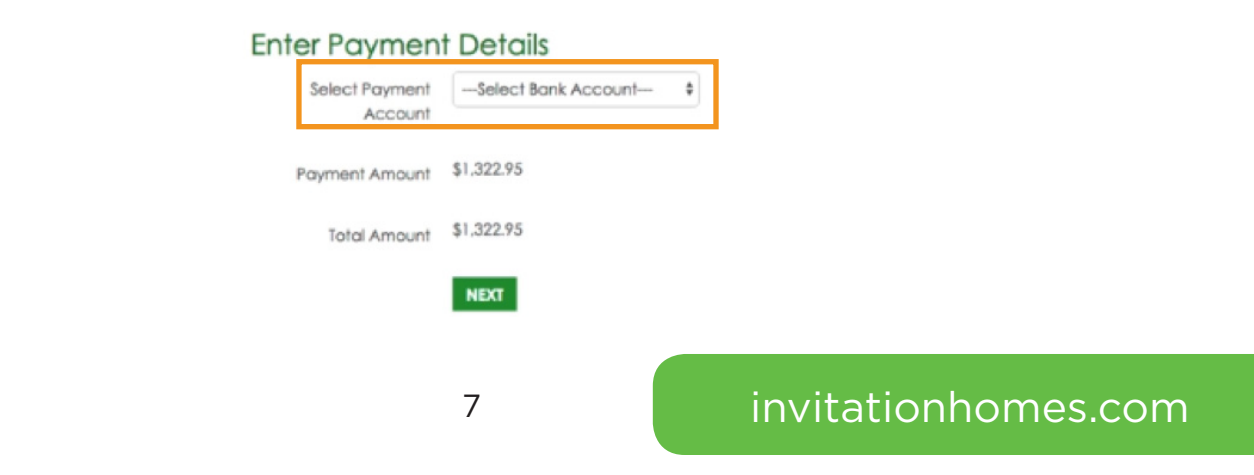

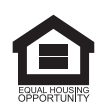